# 停車費查詢繳費操作說明

停車費查詢繳費,多筆費用一次搞定

### 於首頁點選「路邊停車」

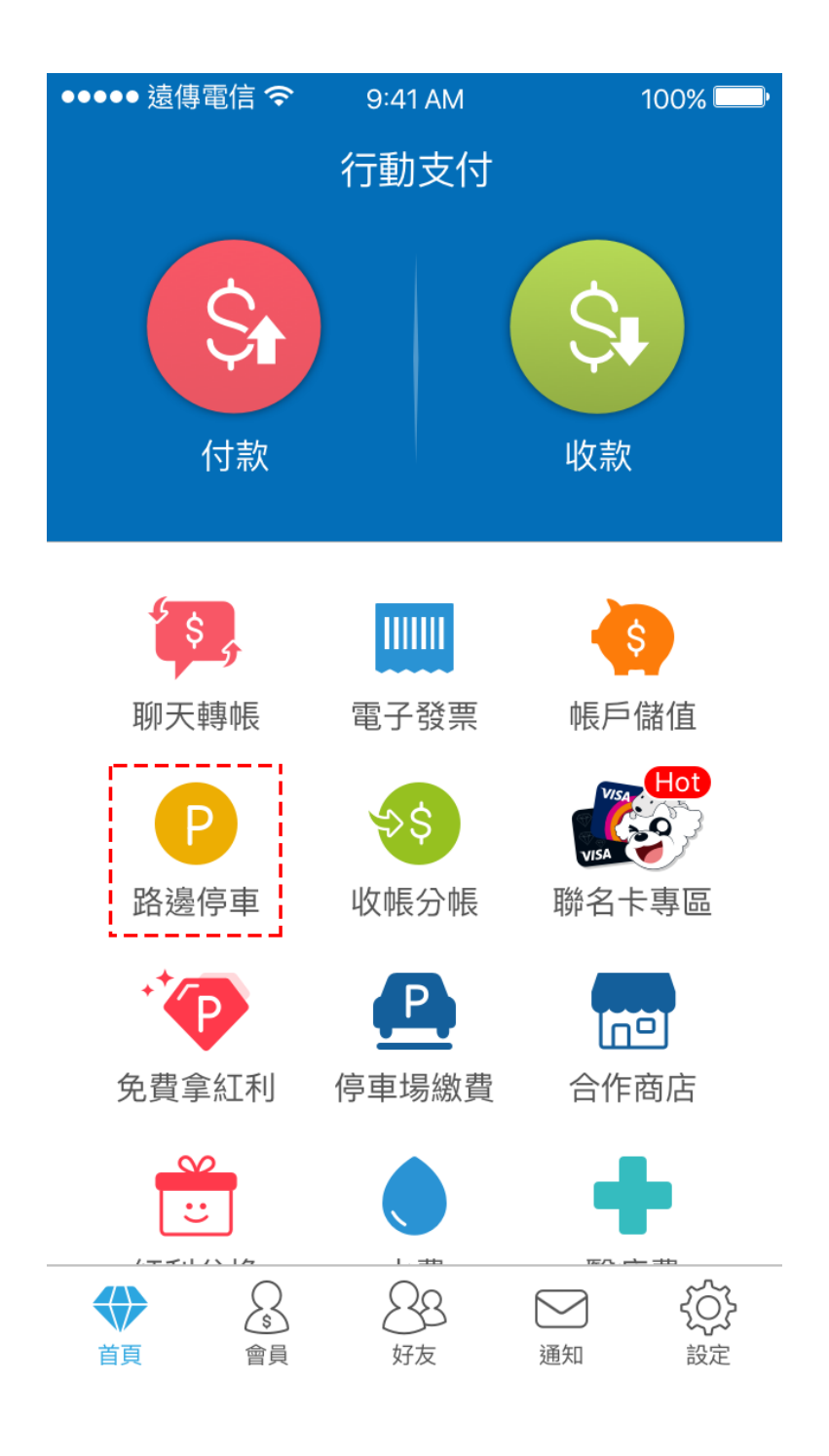

選擇繳費單位

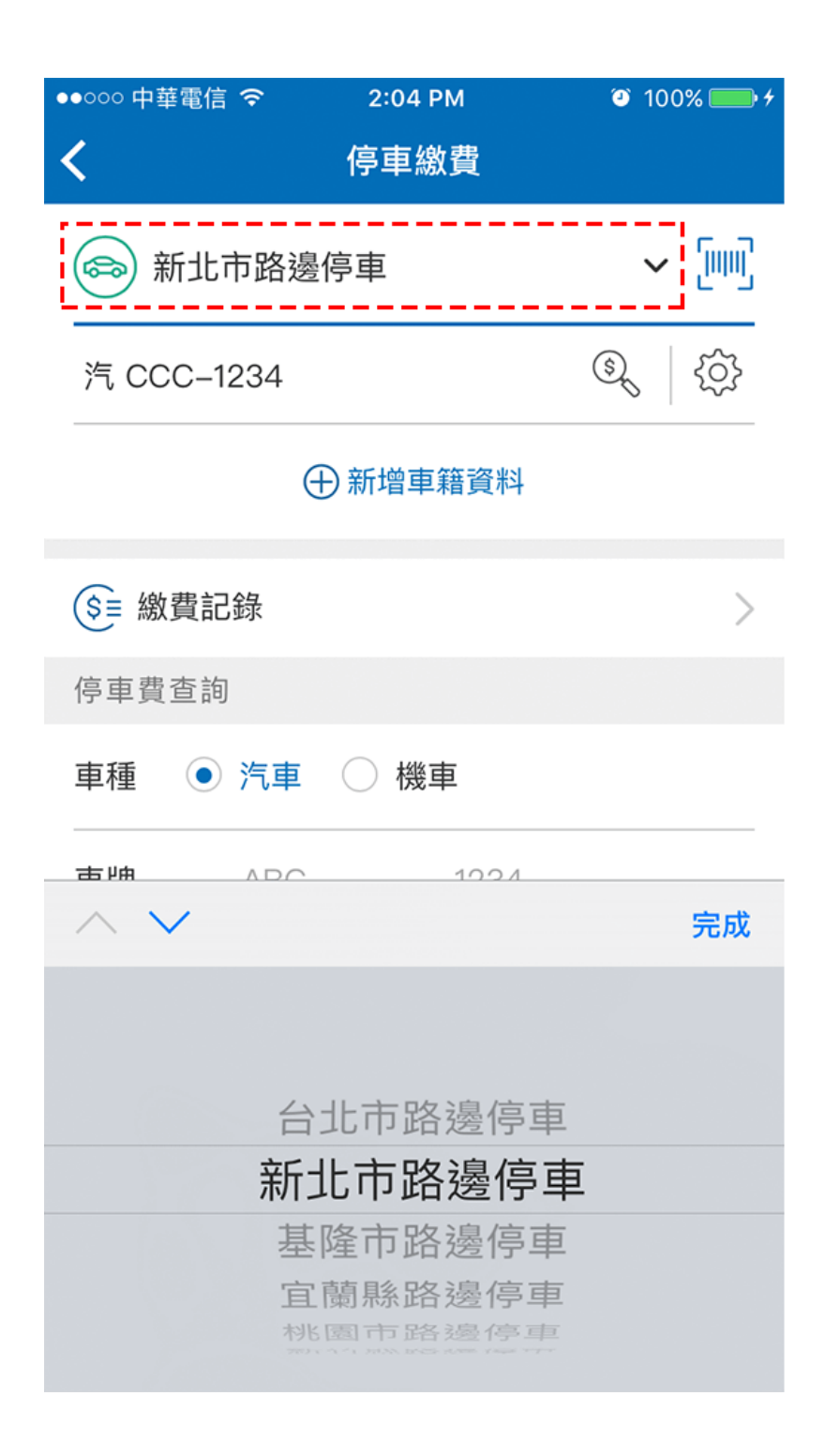

#### 選擇車種,

### 輸入車號進行查詢

| ●●○○○ 中華電信 令 | 3:49 PM    | 100%          |  |  |
|--------------|------------|---------------|--|--|
| <            | 停車繳費       |               |  |  |
| 📾 新北市路邊      | 停車         | ~ [!!!]       |  |  |
| 汽 CCC-1234   |            | \$<br>\$<br>} |  |  |
| ①新增車籍資料      |            |               |  |  |
| (\$≡ 繳費記錄    |            | >             |  |  |
| 停車費查詢        |            |               |  |  |
| 車種 💿 汽車      | ○ 機車       |               |  |  |
| 車牌 ABC       | - 1234     |               |  |  |
| ✔ 綁定車號,以便    | 您日後快速查詢停車  | 費。            |  |  |
| 注意事項:<br>●   | □忡淖李洵信市弗.3 | 医兹擦士动迫器並      |  |  |

- 綁定車號後,即可快速查詢停車費,系統將主動追蹤並 以推播方式提醒待繳停車費。
- 申請新北市「重機」綁定,車種請選擇「機車」。
- 即日起,新北市路邊停車提供即時繳費服務,可於駛離 停車格後,馬上查詢、繳納停車費。

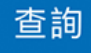

# 確認繳費單後點選

# 「前往繳費」

| ••••••     | □ 中華電信                         | :04 PM<br>車繳費 | ③ 100% ● +                |  |  |
|------------|--------------------------------|---------------|---------------------------|--|--|
| 汽 CCC-1234 |                                |               |                           |  |  |
|            | 繳費單號 / 繳費期限                    | 停車日期          | 停車費                       |  |  |
|            | 00000XX124558040<br>2016/10/25 | 2016/07/27    | NT\$ 10                   |  |  |
|            | 00000XX124554813<br>2016/10/25 | 2016/07/27    | NT\$ 50                   |  |  |
|            | 00000XX124558105<br>2016/10/25 | 2016/07/27    | NT\$ 20                   |  |  |
| 停車         | 重費                             |               | NT\$ 80                   |  |  |
| 應總         | 收金額                            | (繳費時間 2018/   | NT\$ 80<br>(05/17 14:04 ) |  |  |

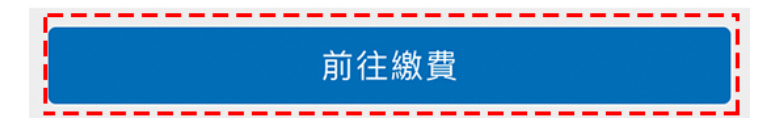

再次確認繳費內容,

並可切換付款方式

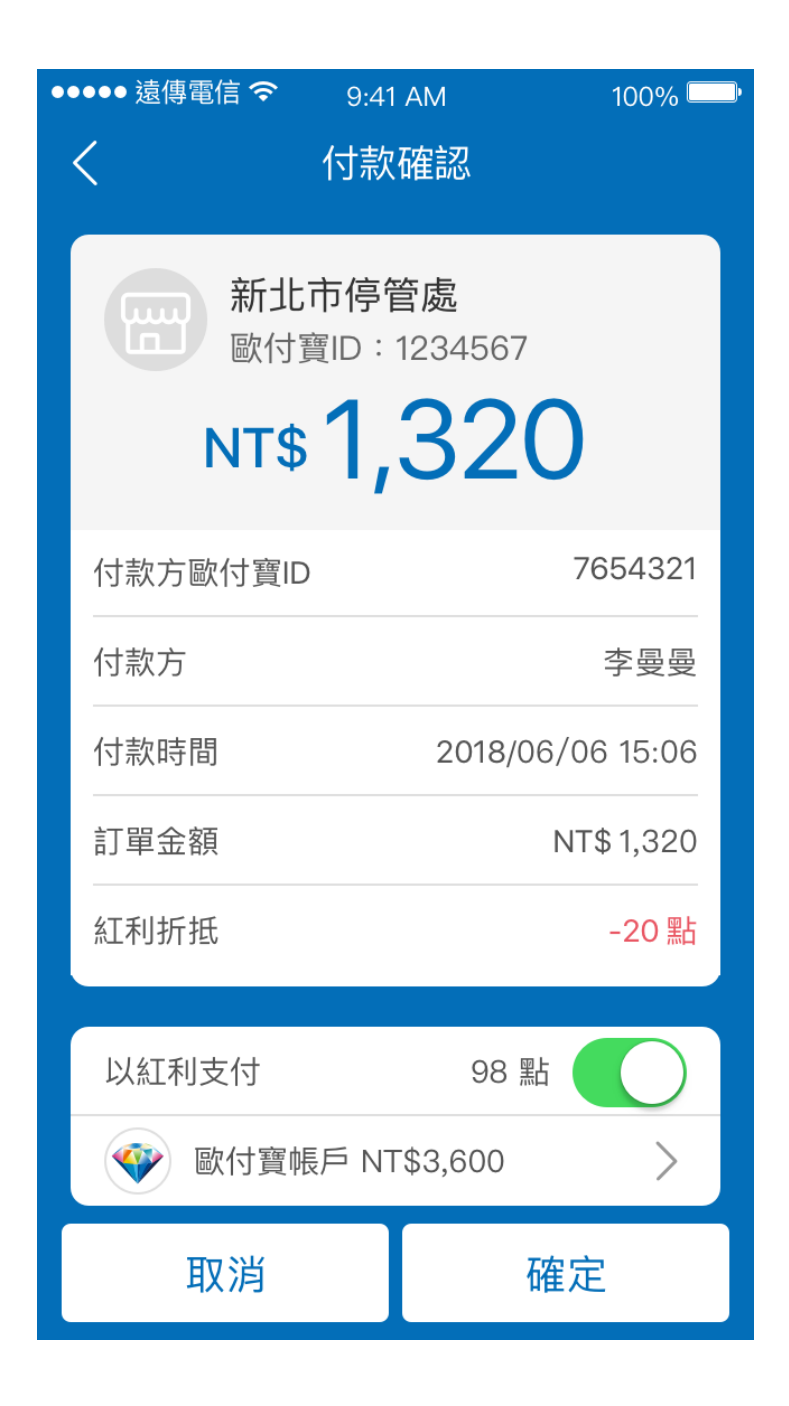

## 切換付款方式後

## 並確認付款

| ●●●●● 遠傳電信 令   | 9:41 AM                               | 100% 📟      |
|----------------|---------------------------------------|-------------|
| <              | 付款確認                                  |             |
|                |                                       |             |
| 新北歐付           | <b>市停管處</b><br><sub>寶ID</sub> :123456 | 7           |
| NT\$           | 1,32                                  | 0           |
| 付款方歐付寶ID       | )                                     | 7654321     |
| 付款方            |                                       | 李曼曼         |
| 付款時間           | 2018/                                 | 06/06 15:06 |
| 訂單金額           |                                       | NT\$1,320   |
| 請選擇付款方式        |                                       | ×           |
| 歐付寶帳F          | <sup>5</sup> 餘額 NT\$ 3,60             | 00 📀        |
| 🕐 紅利付款 2       | 200黑占                                 |             |
| <b>9</b> 兆豐商銀信 | 信用卡 末4碼 00                            | 06          |
| 玉山信用+          | ≑末4碼 4567                             |             |

付款成功!

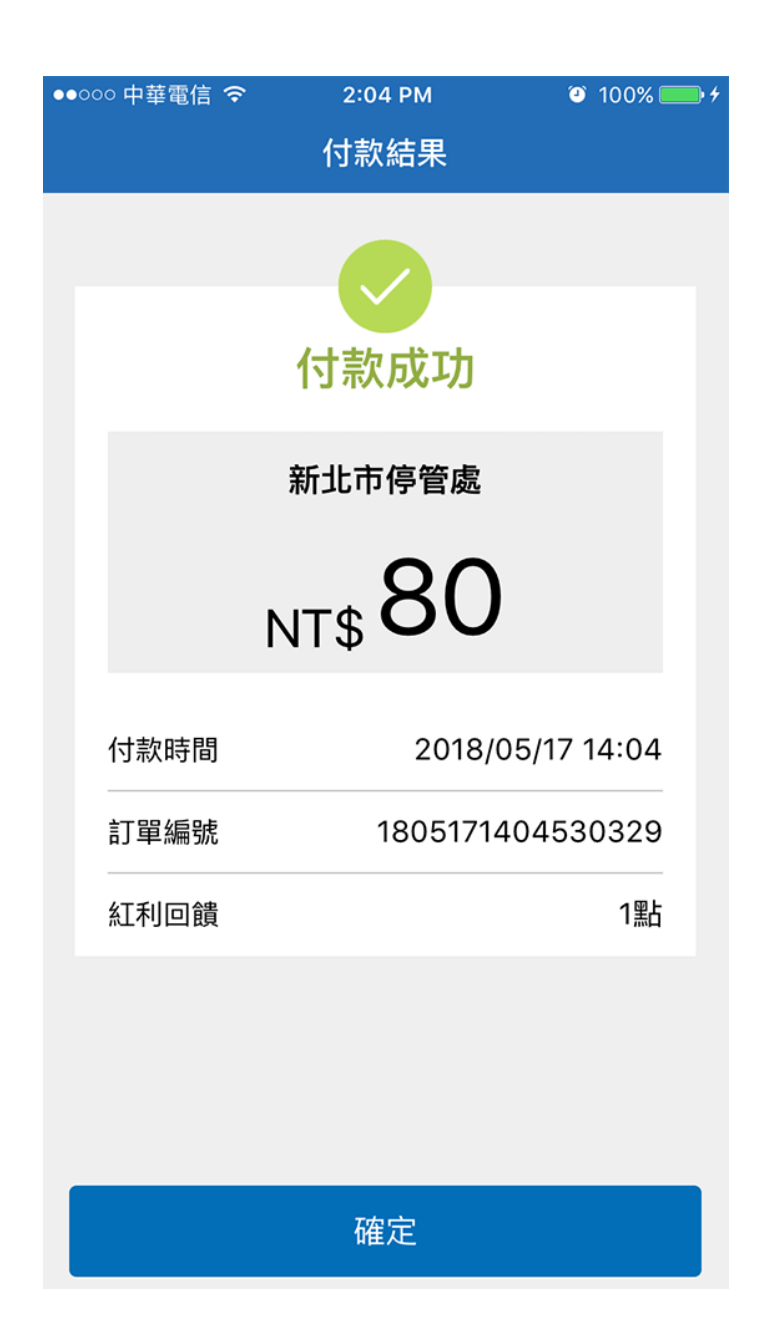

## 另可至「繳費明細」查詢所有繳費記錄。

| ●●000 中華電 | 電信 🗢                     | 2:05 PM |       | 🎱 100% 🛄 <del>/</del> |  |  |
|-----------|--------------------------|---------|-------|-----------------------|--|--|
| く 停車繳費    |                          |         |       |                       |  |  |
| 今日        | 本遁                       | ]       | 本月    | 自訂日期                  |  |  |
| 4 月       |                          | 5 月     |       |                       |  |  |
| 訂單狀態      | ~ 繳                      | 費方式     | ~     | 停車費 🗸 🗸               |  |  |
| 實付金額      | 頁 (28筆)                  |         |       | <b>2,406</b> 元        |  |  |
| 05/17 (四) |                          |         |       |                       |  |  |
| 14:04     | 停車費<br><sup>繳費成功</sup>   |         |       | 80 元                  |  |  |
| 13:59     | 停車費<br>繳費成功              |         |       | 109 元                 |  |  |
| 13:59     | 停車費<br>繳費成功              |         |       | 62 元                  |  |  |
| 05/16 (   | 三)                       |         |       |                       |  |  |
| 20:57     | 停車費<br><sup>繳費成功</sup> 上 | 滑查看更言   | \$↓   | 80 元                  |  |  |
|           | 1997 N. C.1117           |         | · • • |                       |  |  |